| КРАТКА ИНСТРУКЦИЯ ЗА РАБОТА С ФУ TREMOL KL-V2                                                                                                    |
|----------------------------------------------------------------------------------------------------|
| <b>МОЕ</b> Превключва режимите за работа                                                                                                    |
| Извършване на продажби в автономен режим по департамент                                                                                                    |
| Режим "ПРОДАЖБИ" Парола по подразбиране: О→                                                                                                    |
| СL → Изчиства показанията на дисплея.                                                                                                    |
| <ol> <li>Въвеждане на количество → QTY</li> <li>Въвеждане на сума или цена на департамент от цифровата клавиатура</li> </ol>                                                                                     |
| 3.Избор на департамент от D1 D4                                                                                                    |
| ако се работи с повече от четири департамента, за избор на департамент от D4 включително и нагоре:                                                                                                    |
| $D4 \rightarrow Bxod$ за избор на департамент от цифровата клавиатура $04, 05, 06 \dots$                                                                                                    |
| <ol> <li>4.</li></ol>                                                                                                    |
| Други функции :                                                                                                    |
| VD→ Изважда извършени грешни натрупвания като започва от последното към първото в рамките<br>на един фискален бон                                                                                                |
| ST → Индикира междинна сума                                                                                                    |
| Стойност от цифровата клавиатура → <sup>100</sup> → Извършва процентна надбавка                                                                                                    |
| Стойност от цифровата клавиатура → Узвършва процентна отстъпка                                                                                                    |
| Служебно въвеждане и извеждане на суми в касата                                                                                                    |
| Режим "ПРОДАЖБИ" Парола по подразбиране: О→                                                                                                    |
| Стойност от цифровата клавиатура → 🎢 → Извършва се служебно въвеждане на сума в касата                                                                                                    |
| Стойност от цифровата клавиатура → -> Извършва се служебно извеждане на сума в касата                                                                                                    |
| Извършване на дневен финансов отчет с нулиране                                                                                                    |
| Режим "ОТЧЕТИ Z" Парола: 11111 $\rightarrow \frac{5}{4}$                                                                                                    |
| Извършване на периодичен отчет от фискалната памет по дати<br>(месечен и годишен отчет)                                                                                                    |
| Режим "ОТЧЕТИ Х" Парола : 22222 →                                                                                                    |
| $\rightarrow$ <b>1 1</b> $\rightarrow$ <b>ST</b> $\rightarrow$ Въвежда се начална дата $\rightarrow$ <b>QTY</b> $\rightarrow$ въвежда се крайна дата $\rightarrow$ <b>VD</b> ( <i>010119</i> ) ( <i>310119</i> ) |

| Извършване на сторно операции                                                                                                    |
|----------------------------------------------------------------------------------------------------|
| ✓D → Вход в режим СТОРНО                                                                                                    |
| 1.Избор на вид сторно операция от цифровата клавиатура $\rightarrow 1$ , 2, 3                                                                                                    |
| □ → Сторно при операторска грешка                                                                                                    |
| 2 → Сторно при връщане/рекламация на стока                                                                                                    |
| З→ Сторно при намаляване на данъчната основа                                                                                                    |
| 2.Избор на тип документ от цифровата клавиатура $\rightarrow 1$ , 2                                                                                                    |
| Документ фискален бон                                                                                                    |
| 2 → Документ фактура                                                                                                    |
| Ако типа на локумента е фискален бон:                                                                                                    |
| 3.Въвежда се номера на фискалния бон от цифровата клавиатура → "123456" →                                                                                                    |
| 4.Въвежда се датата на фискалния бон/ фактура, който ще се сторнира →                                                                                                    |
| 5.Въвежда се часът на фискалния бон/ фактура, който ще се сторнира $\rightarrow$                                                                                                    |
| 6.Въвежда се номера на фискалната памет на ФУ, от което е издаден ф.бон $\rightarrow$ "50123456" $\rightarrow$                                                                                                    |
| Ако не се въведе номер, с<br>се избира автоматично номера на фискалната памет на ФУ, на което<br>извършваме сторно операцията.                                                                                                    |
| 7.Въвежда се УНП (уникален номер на продажба), в случай че фискалният бон/фактура, който                                                                                                    |
| искаме да сторнираме е издаден от софтуер за продажби и потвърждаваме с<br>Ако няма УНП продължаваме с<br>8.След изписване на надпис <b>СТОРНО!</b> на дисплея на ФУ, се извършват продажбите от фискалния<br>бон/ фактура, които желаем да сторнираме. |
| Ако типа на документа е фактура :                                                                                                    |
| 3.Въвеждаме тип на ЕИК от цифровата клавиатура → 1, 2, 3, 4                                                                                                    |
| 1 → Булстат                                                                                                    |
| $2 \rightarrow E\Gamma H$                                                                                                    |
| <b>З</b> → ЛНЧ                                                                                                    |
| $4 \rightarrow Cлужебен номер$                                                                                                    |
| 4.Въвежда се номер ЕИК $\rightarrow \boxed{4}$                                                                                                    |
| 5.Въвежда се номер по регистрация по ДДС, ако има такава $\rightarrow \boxed{\frac{5}{2}}$                                                                                                    |
| 6.Въвежда се номера на фактурата $\rightarrow \boxed{\stackrel{\circ}{\underline{L}}}$                                                                                                    |
| Сторно операцията се довършва със стъпки 3, 4, 5, 6, 7 и 8 от сторно операция на фискален бон                                                                                                    |